## **IPHONE**

Andare in APP STORE, cercare EDILAPP e scaricarla:

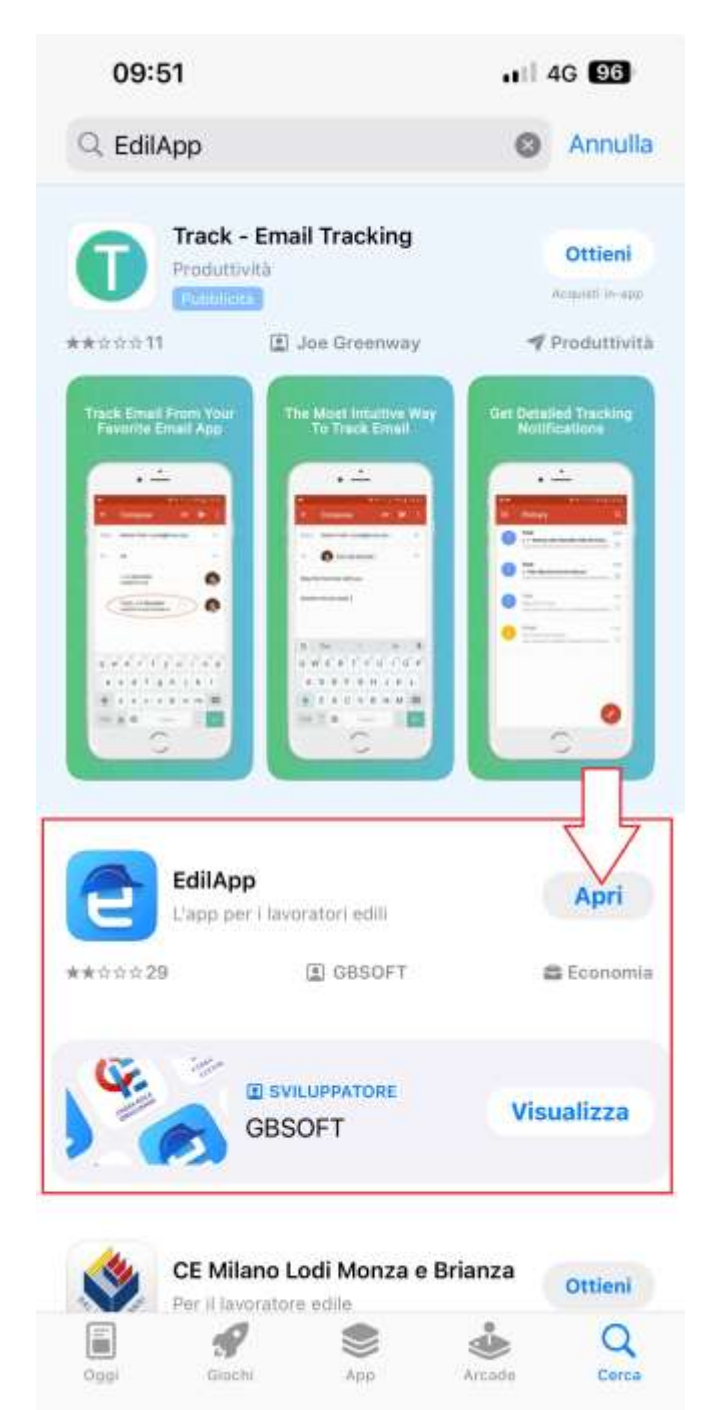

Per registrarsi andare su Clicca qui:

| ) |
|---|
|   |

Login

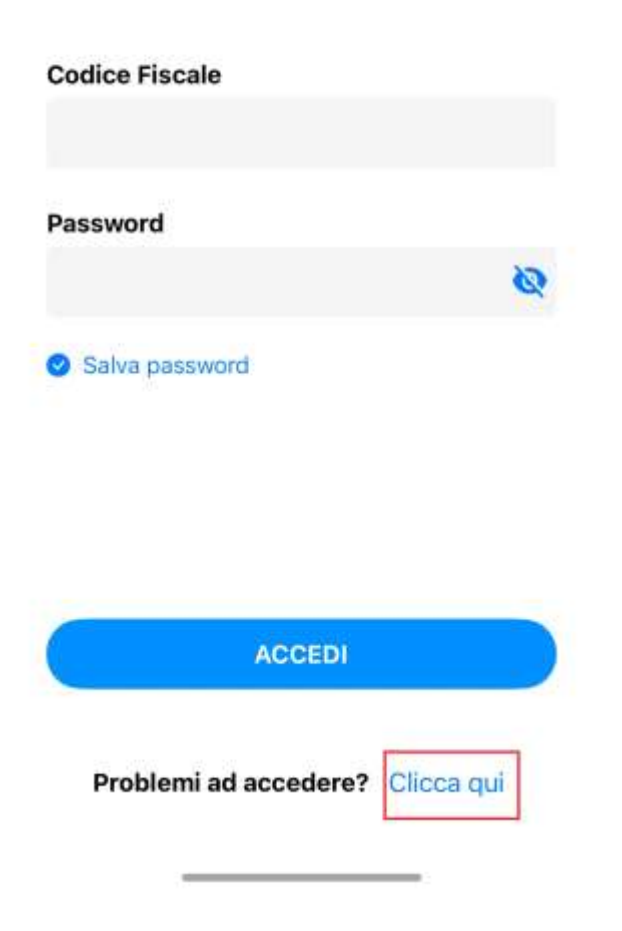

Cliccare su INVIA NUOVA PASSWORD:

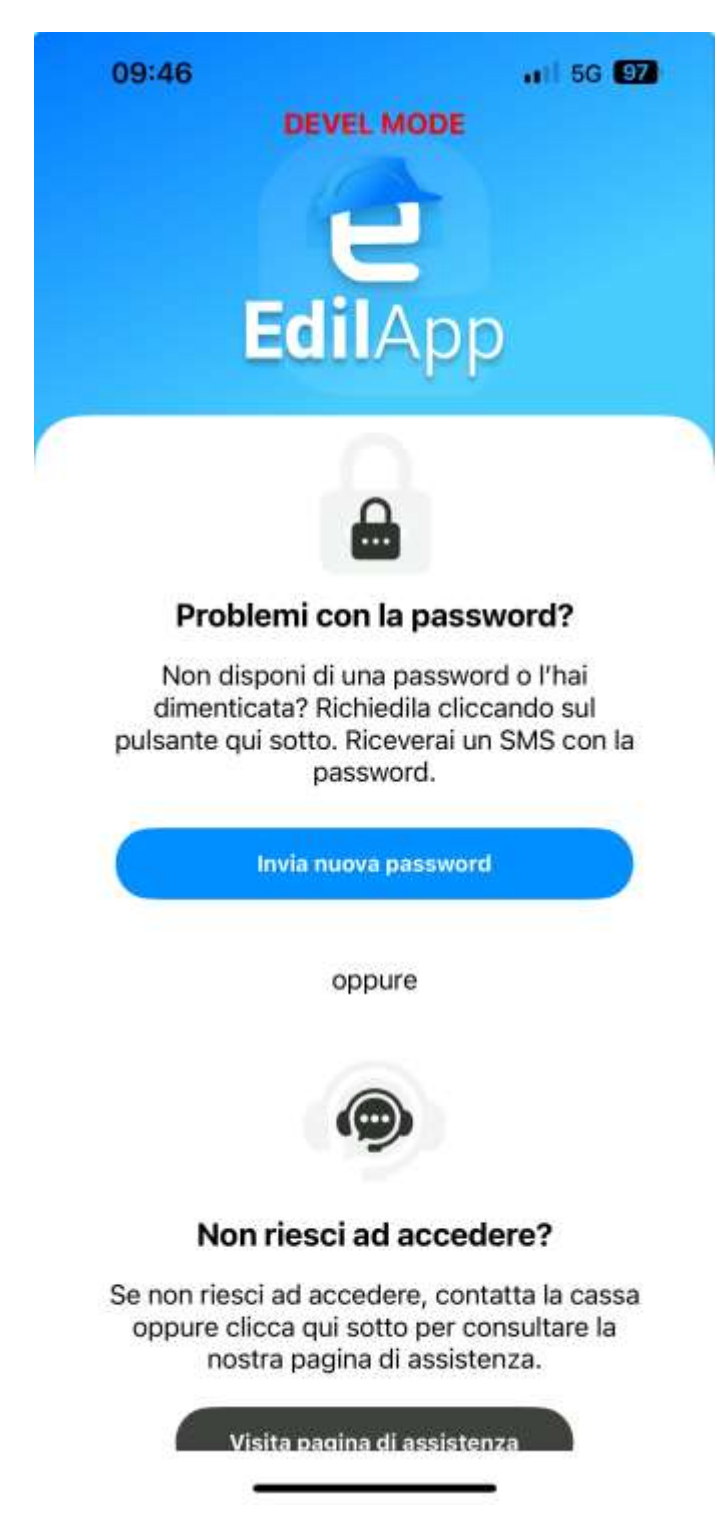

Inserire il codice fiscale e fare SALVA:

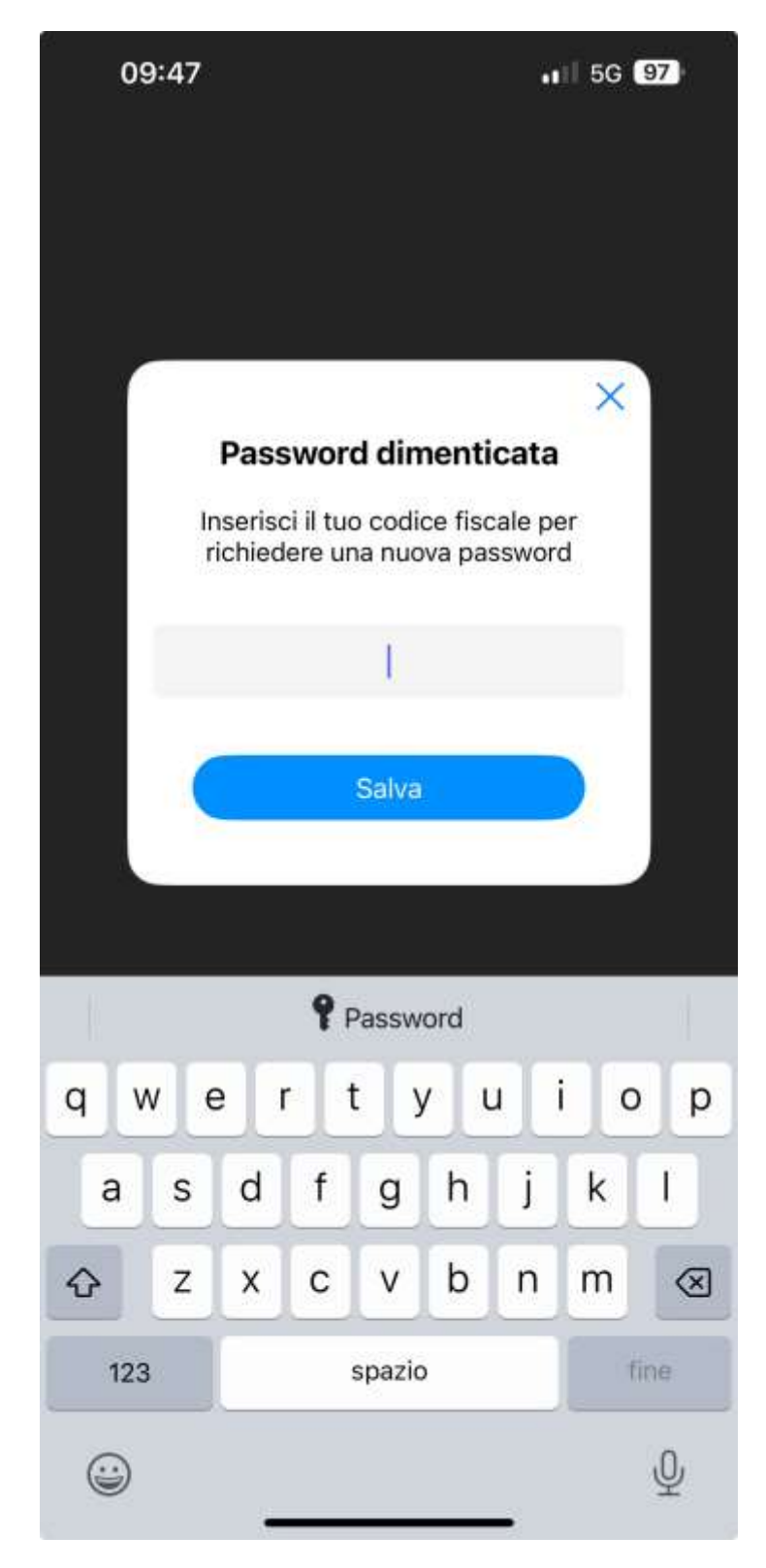

Dopo pochi minuti arriva un SMS da CE PERUGIA con la password, rientrare in Edilapp e indicare il codice fiscale e la password ricevuta.

Potete consultare la GUIDA che trovate cliccando in alto a destra della HOME:

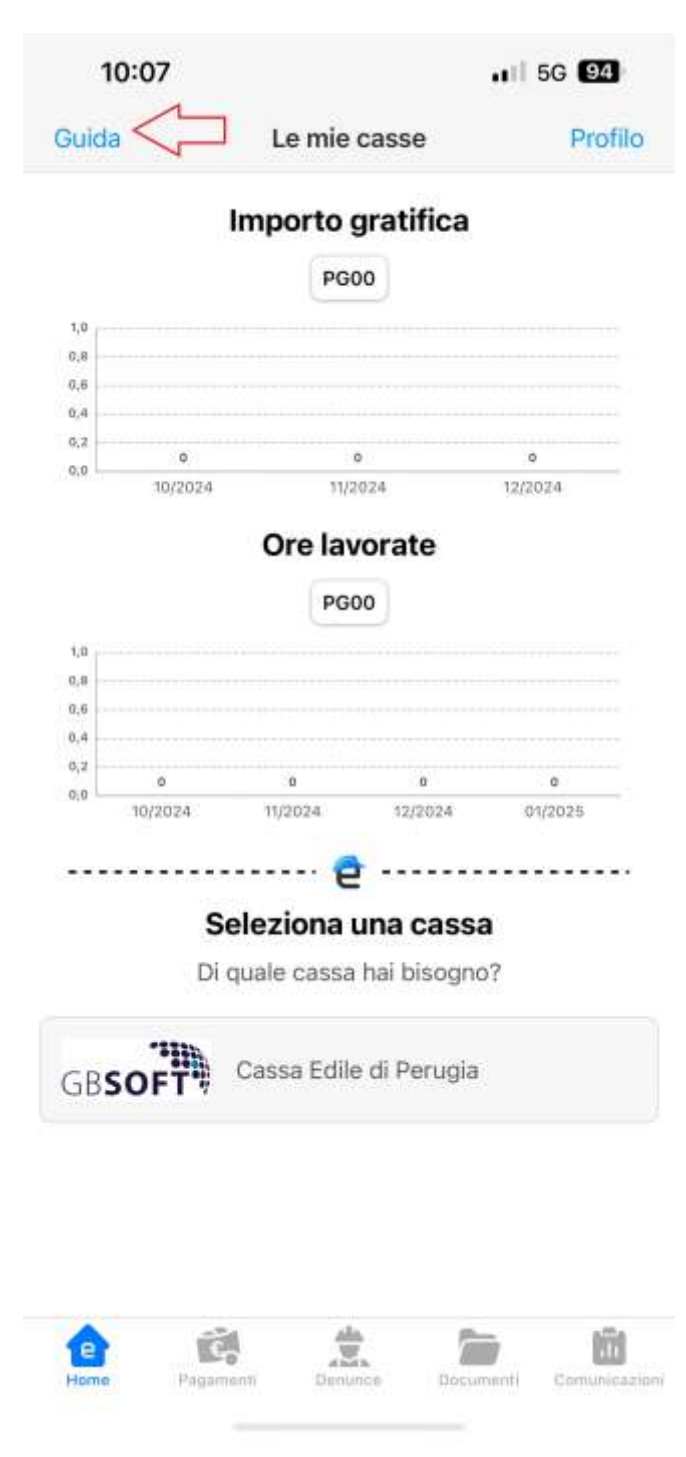